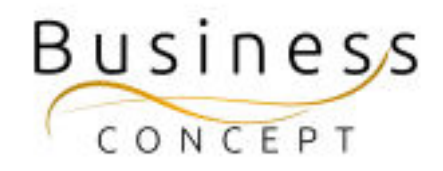

# Hur ni lägger till ny person i Valberedning

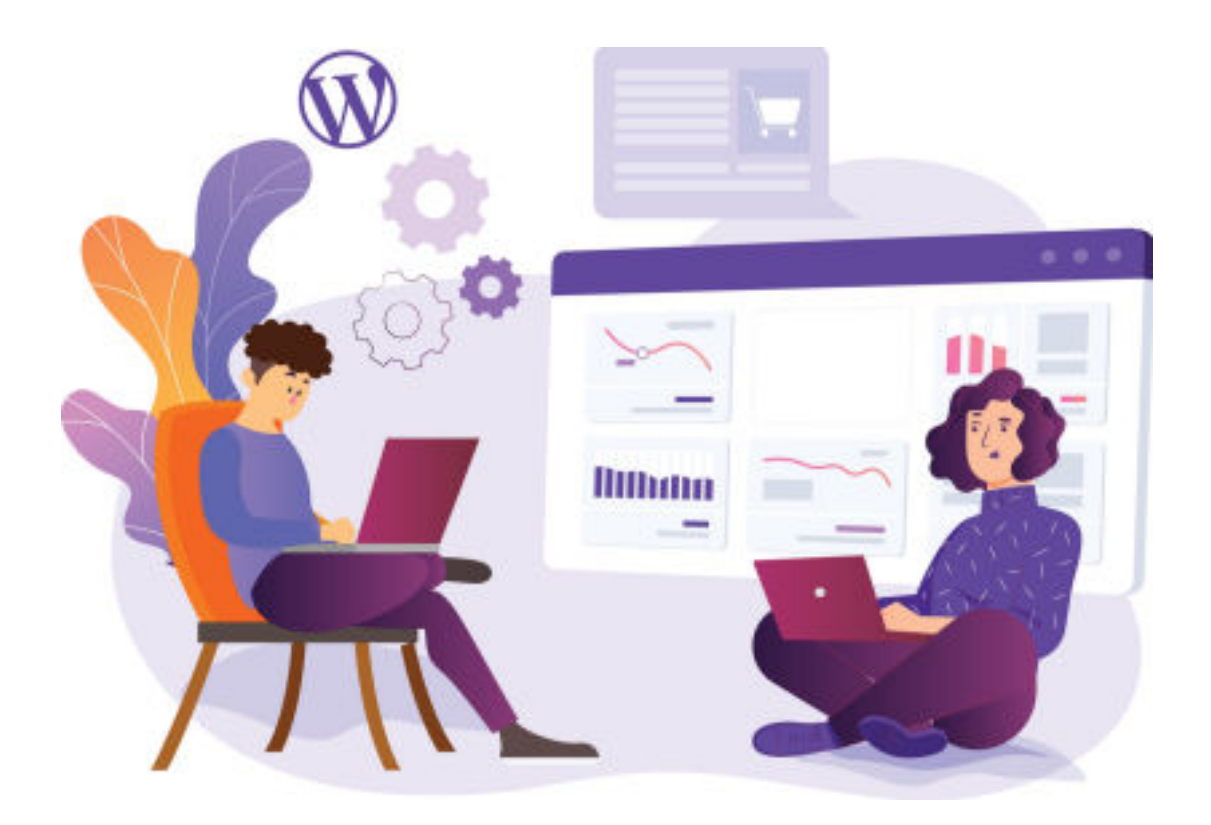

### Logga in i WordPress

Gå till <u>https://www.foretagsskoterskor.se/wp-admin</u>

Logga in med ditt användarnamn och lösenord (de finns i dokumentet WordPress Fakta)

Tryck på **"Logga in"** 

| W                                            |
|----------------------------------------------|
| Anvärdamann eller e-postachesa               |
| <br>sp4pL4qJY6 ×                             |
| Lösenord                                     |
| <br>*********** × *                          |
| C Kon big ng                                 |
| Climit dit Newsorl                           |
| + OA til Spillings Vicabulist och Hämosavser |
| Ng Svenka v Anto                             |
|                                              |

### STEG 1:

I vänstermenyn hittar du fliken **"Valberedning"**, kom med musen över den och tryck på **"Lägg till ny"**.

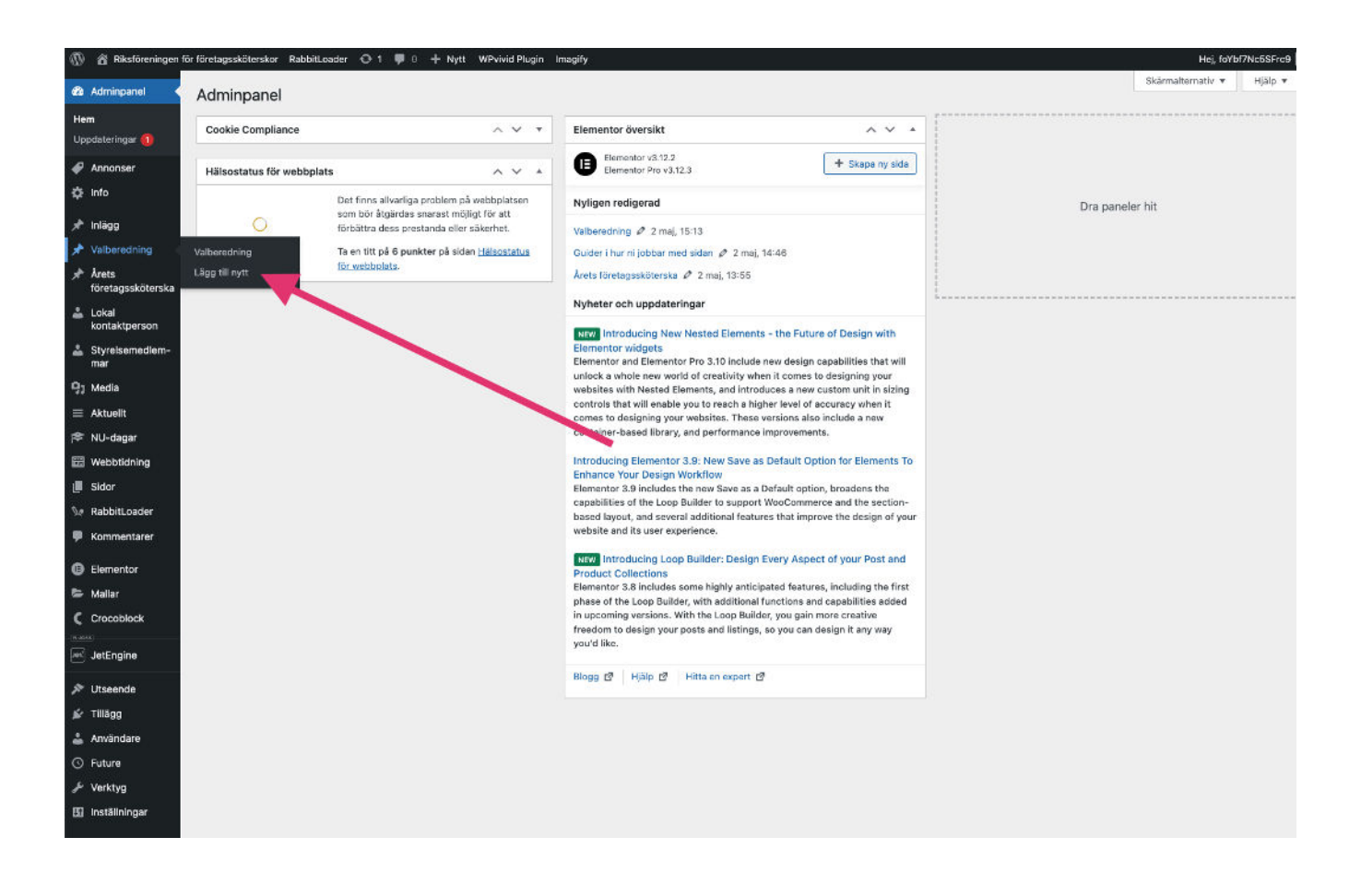

### STEG 2:

Fyll i alla uppgifter.

Som rubrik - skriver du Namn & Efternamn. Ladda upp en passande bild, lägg till e-post för kontakt. Tryck sedan på knappen "**Publicera**"

| 🕅 📸 Riksföreningen fö                           | ör företagssköterskor RabbitLoader 🔿 1 🗭 0 🕂 Nytt WPvivid Plugin Imagify | Hej, foYbf7Nc5SFrc9                                                                 |
|-------------------------------------------------|--------------------------------------------------------------------------|-------------------------------------------------------------------------------------|
| 🖀 Adminpanel                                    | Lägg till nytt inlägg                                                    | Skärmalternativ 🔻                                                                   |
| 🔗 Annonser                                      | Lägg till rubrik                                                         | Publicera ^ Y *                                                                     |
|                                                 |                                                                          | Spere utkast                                                                        |
| Valberedning                                    | Settings                                                                 | Y      Status: Utkast Redigera                                                      |
| alberedning<br>Sgg till nytt                    | Bild - CHOOSE MEDIA                                                      | <ul> <li>Synlighet: Offentig Redigera</li> <li>Publicere direkt Redigera</li> </ul> |
| <ul> <li>Årets<br/>företagssköterska</li> </ul> | E-post *                                                                 | Publicera                                                                           |
| Lokal<br>kontaktperson                          | Name: e-post                                                             |                                                                                     |
| Styrelsemedlem-<br>mar                          |                                                                          | Layout A V A<br>Sidopanelar                                                         |
| j Media                                         | Anpassade fait                                                           | Sidfotswidnotar                                                                     |
| Aktuelit                                        |                                                                          |                                                                                     |
| NU-dagar                                        |                                                                          | inactivera element                                                                  |
| Webbtidning                                     |                                                                          | Innehållsbehållare                                                                  |
| Sidor                                           |                                                                          | Standard ~                                                                          |
| RabbitLoader                                    |                                                                          |                                                                                     |
| Kommentarer                                     |                                                                          |                                                                                     |
| Elementor                                       |                                                                          |                                                                                     |
| Mallar                                          |                                                                          |                                                                                     |
| Crocoblock                                      |                                                                          |                                                                                     |
| JetEngine                                       |                                                                          |                                                                                     |

## STEG 3: Kontrollera

Gå till hemsidan kontrollera att allting ser ut som det ska.